# 論文の探し方

レポートや論文を書くとき、自分が書くテーマの論文を探して読むことが必要です。論文を探すことで、

○どのような研究がなされているか(最新情報を知る)
○過去にどんな研究発表がされているか(研究の重複、盗作を防ぐ)
○自分の意見を裏付ける意見、反論意見、データを見つける

など、レポート・論文作成の参考になる情報を得ることができます。

#### 【参考文献・引用文献リスト】

図書や学術論文の巻末(文末)には、著者が執筆の際に引用および参考にした図書や論文などが掲載されて います。この参考(引用)文献リストから関連するテーマの図書や論文など効率的に探すことができます。

< 文献リストの一例>

① ② ④ ⑤ ⑥ 定成寛. 産業 IoT を推進するケーブルー体型多点温度センサ. 計装. 2018-02, 61(2), p.34-37.

- ① 論文著者名 定成寛
- ② 論文名 産業 loT を推進するケーブルー体型多点温度センサ
- ③ 誌名 計装
- ④ 出版年(月) 2018年2月
- ⑤ 巻号 61 巻 2 号
- 6 掲載ページ 34 ページ

※その他雑誌、図書など参考文献リストの記述方法はいくつもあります。 より詳しい文献の見方はこちら(科学技術振興機構「参考文献の役割と書き方」)

https://jipsti.jst.go.jp/sist/pdf/SIST\_booklet2011.pdf

データベースは

より利用できます!

東海大学付属図書館 HP→データベースガイド

【データベースを使ってキーワードで検索】

テーマに関するキーワードから、どんな論文があるのか、その論文の詳しい書誌情報(論文タイトル、著者名、 掲載雑誌名、巻号ページ、出版年など)についてデータベースで調べることができます。

■<u>TIME-OPAC→「論文検索」</u> CiNii, NDL, British Library, J-Stage, JAIRO, Scopus を横断検索できます ※ただし検索結果表示数に制限あり

- <u>CiNii Reserch</u> 日本語の論文(幅広い分野) オンラインで論文全文を見られるものもあり
- JDreamIII 科学技術、医薬関係の日本・海外の論文情報を検索できます(外国語は書誌情報・抄録など 翻訳されている/一部論文全文へのリンクもあり)
- ProQuest Central 海外の論文(経済、教育、法律、医学、科学技術、自然科学など分野ごとに検索可)
- Scopus 全分野対応・世界最大級の抄録・引用文献データベース
- Web OYA-bunko 教育機関版 週刊誌、総合月刊誌、女性誌など一般雑誌記事検索 (同時接続1名)
- <u>雑誌記事索引集成データベース</u>明治期以降の全国誌、学術雑誌、地方誌の記事検索(同時接続5名)

このほか、専門的なデータベースはデータベースリストからご利用ください。

## 【論文の本文を見る】

データベースの検索結果に でたいいい (TOKAI de SAGAS, トーカイ デ サーガス)アイコンやリンクがあ る場合は、クリックするとその論文本文の所在を確認することができます。オンライン上で本文が読めるか、学内 に雑誌があるかを簡単に探すことができます。

検索結果に「PDF をダウンロード」「Get PDF」「Full text links」「Driven by DOI」などの表示がある場合は、基本 的にそのリンクから全文データを入手することができます。

#### <全文が見られる表示の一例>

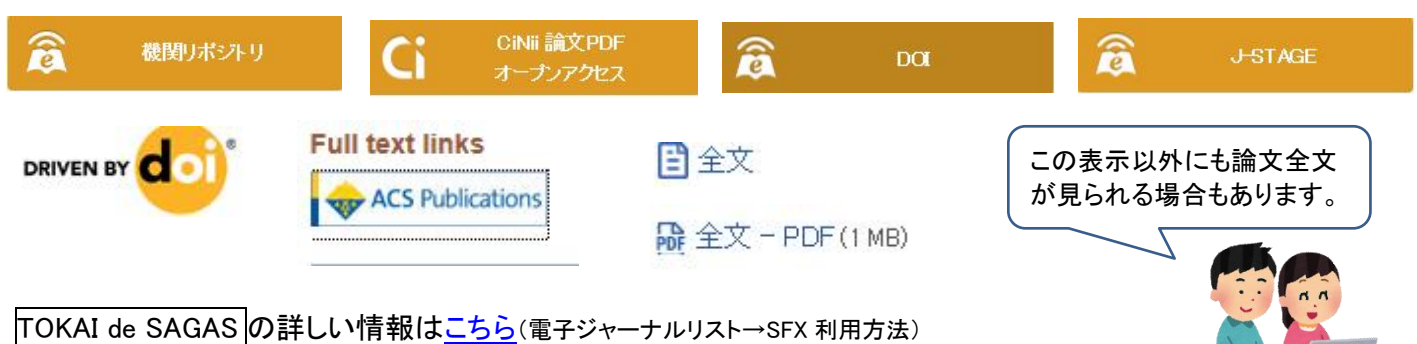

## 【キーワードの検討】

データベースを検索してもうまく論文がヒットしないときは、キーワードを再検討します。 探しているテーマ以外の論文がヒットしてしまうときは、より専門的、具体的なことばに変えて検索します。テーマ に合った論文に使われている言葉から探すとよいでしょう。

逆にあまり論文がヒットしないときは、もう少し広い意味の言葉で探す、キーワードを減らすなどして検索してくだ さい。表現を変えた同義語や関連語でも探してみましょう。

(例:「リキュール」について調べる→アルコール飲料、蒸留酒、エタノール、酒類など / 「問題解決」→意思決 定、イノベーション、事態解決、改善など)

■ JapanKnowledge Lib 百科事典・辞書など集積した知識データベース(同時接続4名)

## 【特定の論文を読む】

検索して見つけた論文や、参考文献リストなどから読みたい論文が特定できているときは、論文が載っている雑 誌を探します。

#### 電子ジャーナル⇒パソコン・タブレットで読む

雑誌の論文が PDF ファイルなどで読める電子ジャーナルをタイトルやカテゴリから検索、利用できます。 詳しくは、<u>電子ジャーナルリスト(SFX)</u>で確認してください。OPACで電子ジャーナルヒット

## 雑誌(印刷物)で読む

電子ジャーナルがない雑誌は、東海大学 TIME-OPAC で紙の雑誌があるかを探します。 東海大学にない場合も、他の図書館からコピーを取り寄せる、直接他の大学や研究所の図書館を訪問して利用 することができます。満 18 歳以上であれば国立国会図書館を利用することもできます。

## 【論文が図書館にも電子ジャーナルにもない時は】

| <u>雑誌のコピー(文献)を取り寄せる(有料)</u> |                                 |
|-----------------------------|---------------------------------|
| 図書を取り寄せる(一部有料)              | ※雑誌は取り寄せ不可                      |
| 他大学の図書館を利用する                | 利用の際は図書館発行の『紹介状』が必要             |
| 国立国会図書館で資料を利用する             | 事前または当日に「登録利用者」手続きが必要(本人確認書類必須) |

■ 国立国会図書館サーチ

国立国会図書館はじめ、公共図書館など学術研究機関等の資料・デジ タルコンテンツを統合的に検索

## 【参考になる論文情報を保存する】

「EndNote」では調べた文献情報をWeb上で保存することができます。データベースで調べた文献リストの保存や、文献リストを仲間と共有したり、文末の参考文献リストを自動的に作成する論文作成支援機能もあります。

■ EndNote Web 上で使える文献管理・論文執筆ツール 初回のみユーザ登録が必要です。詳しくはこちら

## 【ご存知ですか?卒論貸出】

図書について、通常の貸出とは別で卒論作成のために1人各館5冊まで、3ヶ月間貸出できる『卒論貸出』というサービスもあります。詳しくはカウンターにお問い合わせください。

データベースの利用方法や疑問点、そのほか調べ物で お困りの際はお気軽に図書館カウンターまでご相談ください。 【受付時間】平日9:00~17:00/土曜 9:00~16:00